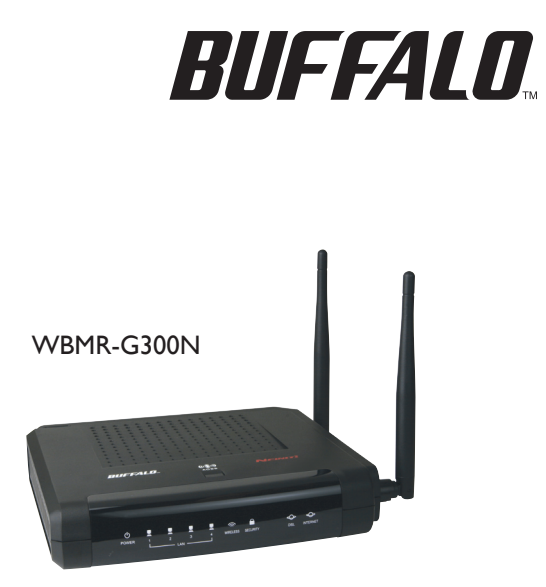

Wireless-N Nfiniti ADSL2+ Modem Router

### MANUAL

www.buffalo-technology.com

#### Table of Contents

| 1 Introduction                                                                                                    | 1  |
|----------------------------------------------------------------------------------------------------|----|
| Product Features                                                                                                    | 1  |
| Benefits of a Home Network                                                                                                    | 3  |
| Advantages of a Buffalo Wireless Network                                                                                                    | 3  |
| Package Contents                                                                                                    | 4  |
| System Requirements                                                                                                    | 4  |
| Internet Connection Settings                                                                                                    | 4  |
| internet connection settings                                                                                                    | ·  |
| 2 Understanding your Router                                                                                                    | 5  |
|                                                                                                    |    |
| 3 Connecting your Computers                                                                                                    | 8  |
| 4 Manually Configuring Client Adapters                                                                                                    | 11 |
| , , , , , , , , , , , , , , , , , , , ,                                                                                                    |    |
| 5 Accessing the User Interface                                                                                                    | 14 |
| 6 Understanding the Web-Based User Interface                                                                                                    | 15 |
|                                                                                                    |    |
| 7 Internet/LAN                                                                                                    | 15 |
| 8 Wireless Config                                                                                                    | 19 |
| , and a second second se |    |
| 9 Security                                                                                                    | 27 |
| 10 Gaming Ports                                                                                                    | 28 |
|                                                                                                    |    |
| 11 Admin Config                                                                                                    | 30 |
| 12 Diagnostic                                                                                                    | 33 |
|                                                                                                    |    |
| 13 EU - Declaration of Conformity                                                                                                    | 35 |

#### Introduction

Thank you for purchasing the Buffalo ADSL2+ Wireless- N Modem Router. In minutes you will be able to share your Internet connection and network your computers with your new Router. The following is a list of features that make your Router an ideal solution for your home or small office network. Please be sure to read through this User Manual completely.

1

#### **Product Features**

#### **OS** Compatibility

The Router supports a variety of operating environments including Windows® 985E, Me, 2000, XP and Vista. You will need an Internet browser and a network adapter that supports TCP/IP (the standard language of the Internet).

#### Front-Panel LED Display

Lighted LEDs on the front of the Router indicate which functions are in operation. You'll know at-a-glance whether your Router is connected to the Internet. This feature eliminates the need for advanced software and status-monitoring procedures.

#### Web-Based Advanced User Interface

You can set up the Router's advanced functions easily through your web browser, without having to install additional software onto the computer. There are no disks to install or keep track of and, best of all, you can make changes and perform setup functions from any computer on the network quickly and easily.

#### Integrated 10/100 4-Port Switch

The Router has a built-in, 4-port network switch to allow your wired computers to share printers, data and music files, digital photos, and much more. The switch features automatic detection so it will adjust to the speed of connected devices. The switch will transfer data between computers and the Internet simultaneously without interrupting or consuming resources.

#### Nfiniti - Draft 802.11n

Nfiniti is based on the next-generation wireless standard (Draft 802.11n)\*. Nfiniti<sup>™</sup> is up to 12 times faster than standard Wireless-G, delivering faster and more reliable performance than ever before! Enjoy everything from watching High Definition videos, listening to music, playing online games and sharing files, all at the same time throughout the home or office.

With 4 times more range than standard 802.11g products, Buffalo Wireless-N ensures you receive the ultimate coverage possible, allowing you to stay connected throughout the home or office. Draft 802.11n is also backwards compatible with wireless 802.11b/g networks.

#### Built-In Dynamic Host Configuration Protocol (DHCP)

Built-In Dynamic Host Configuration Protocol (DHCP) on-board makes for the easiest possible connection of a network. The DHCP server will assign IP addresses to each computer automatically so there is no need for a complicated networking setup.

#### SPI Firewall

Your Router is equipped with a firewall that will protect your network from a wide array of common hacker attacks.

#### Universal Plug-and-Play (UPnP) Compatibility

UPnP (Universal Plug-and-Play) is a technology that offers seamless operation of voice messaging, video messaging, games, and other applications that are UPnP-compliant.

#### Support for VPN Pass-Through

If you connect to your office network from home using a VPN connection, your Router will allow your VPN-equipped computer to pass through the Router and to your office network.

\*270 Mbps is the maximum wireless signal rate derived from IEEE802.11n draft standard 1.0 specifications. Actual data throughput and range will vary depending upon network conditions and environmental factors, including volume of network traffic, building materials and construction, and network overhead.

#### Benefits of a Home Network

By following our simple setup instructions, you will be able to use your Buffalo home network to:

Share one high-speed Internet connection with all the computers in your home

Share resources, such as files, and hard drives among all the connected computers in your home

- Share documents, music, video, and digital pictures
- Store, retrieve, and copy files from one computer to another
- · Simultaneously play games online, check Internet email, and chat

#### Advantages of a Buffalo Wireless Network

Mobility – you'll no longer need a dedicated "computer room"— now you can work on a networked laptop or desktop computer anywhere within your wireless range

Easy Setup - Buffalo's Easy Installation Wizard makes setup simple

Flexibility – set up and access printers, computers, and other networking devices from anywhere in your home

No cabling required – you can spare the expense and hassle of retrofitting Ethernet cabling throughout the home or office

#### Package Contents

- Wireless-N Nfiniti ADSL2+ Modem Router (WBMR-G300N)
- Utility CD-ROM w/ User Manual
- Quick Setup Guide
- AC Adapter
- Ethernet Cable
- DSL Cable
- Warranty Statement

#### System Requirements

Activated Broadband ADSL Line
 PC with a Client Adapter
 Microsoft® Windows 98SE / Me / 2000 / XP / Vista™,
Macintosh OS or other Operating System with TCP/IP
Protocol Installed
 Internet Explorer 5.0 or higher
Netscape Navigator 4.7 or higher
for Web-based Configuration
 •CD-ROM Drive

#### Internet Connection Settings

Please collect the following information from your Internet Service Provider (ISP) before setting up the ADSL2+ Wireless-N Nfiniti Modem Router.

- Internet connection protocol (PPPoE, PPPoA, Dynamic IP, Static IP)
- Multiplexing method or Encapsulation (LLC or VC MUX)
- Virtual circuit VPI (Virtual Path Identifier) (a number between 0 and 255)
- VCI (Virtual Channel Identifier) (a number between 1 and 65535)
- For PPPoE and PPPoA users ADSL account user name and password

Please refer to the Quick Setup Guide for a list of the most commonly used settings for your country.

#### Understanding Your Router

#### Front Panel

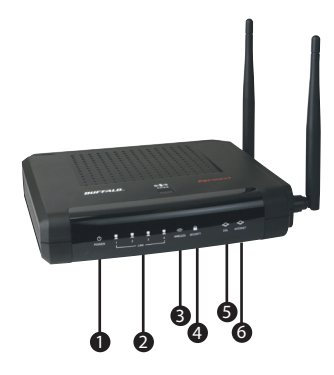

2

| No | Name  | Colour       | Description                                                                                                    |
|----|-------|--------------|----------------------------------------------------------------------------------------------------|
| 1  | POWER | Green or Red | ON (Green): Power On<br>OFF : Power Off<br>Blinks continuous (Red): Writing in Flash-<br>ROM (e.g. change settings, update firmware)<br>Blinks once (Red): RAM error (e.g. access,<br>recognized storage size)<br>Blinks twice (Red): Flash-ROM error (e.g.<br>access, parameter settings)<br>Blinks three times (Red): Wirel device error<br>(Example: wired driver install error)<br>Blinks fure times (Red): Wireless device error,<br>Wired device error (e.g. Wireless Driver install<br>error)<br>Blinks five times (Red): Network error (e.g. IP<br>address at WAN side is within LAN network)<br>Blinks net times (Red): System error (e.g. it<br>stopped working) |

5

| 2 | LAN      | Green        | ON: LAN Port is ready (LINK)<br>OFF: LAN Port is not ready (no LINK)<br>Blinks: LAN Port is communicating                                                                                                    |
|---|----------|--------------|----------------------------------------------------------------------------------------------------|
| 3 | Wireless | Green        | ON: Wireless is active<br>OFF : Wireless is inactive/cannot com-<br>municate<br>Blinks: Communicating wirelessly                                                                                                    |
| 4 | SECURITY | Orange       | ON: Wireless Security is active<br>OFF: Wireless Security is inactive<br>Blinks twice: Waiting for AOSS/WPS (PBC) to<br>be activated.<br>Blinks continuously: AOSS/WPS (PBC) setup<br>is failed (timeout/negotiation error – it keps<br>blinking for 30 mins, then it will turn off the<br>LED if security is not set.) |
| 5 | DSL      | Green        | ON: DSL is synchronizing<br>OFF: Modem function is off<br>Series of 2 blinks: Searching for carrier signal<br>Series of 4 blinks: Carrier signal found, and<br>connecting modem.                                                                                                    |
| 6 | INTERNET | Green or Red | ON (Green): IP Address at WAN obtained<br>ON (Red): Failed to obtain IP Address at WAN<br>OFF : Modem function is off, or ADSL is not<br>connected. (Bridge Mode)<br>Blinks: INTERNET port is communicating                                                                                                    |

#### Back Panel

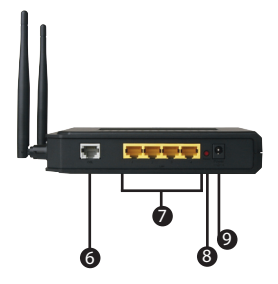

6. DSL Line Connect your ADSL line to this port.

#### 7. Ethernet Ports

The Ethernet ports are RJ45, 10/100 auto-negotiation. The ports are labeled 1 through 4. These ports correspond to the numbered LEDs on the front of the Router. Connect your network-enabled computers or any networking devices to one of these ports.

#### 8. Reset Button

The "Reset" button is used in rare cases when the Router may function improperly. Resetting the Router will restore the Router's normal operation while maintaining the programmed settings.

You can also restore the factory default settings by using the Reset button. Use the restore option in instances where you may have forgotten your custom password.

a. Resetting the Router - Push and hold the Reset button for one second then release it. When the Power/Ready light becomes solid again, the reset is complete.

b. Restoring the Factory Defaults - Press and hold the Reset button for 10 seconds then release it. When the Power/Ready light becomes solid again, the restore is complete.

#### 9. Power Plug

Connect the included power supply to this inlet. Use the power supply provided as using the wrong type of power adapter may cause damage to your Router.

#### Positioning your Router

Your wireless connection will be stronger the closer your computer is to your Router. Typical indoor operating range for your wireless devices is between 30m and 60m. In the same way, your wireless connection and performance will degrade somewhat as the distance between your Router connected devices increases. This may or may not be noticeable to you. As you move farther from your Router, connection speed may decrease. Factors that can weaken signals simply by getting in the way of your network's radio waves are metal appliances, or obstructions, and walls. If you have concerns about your network's performance that might be related to range or obstruction factors, try moving the computer to a position between 1.5m and 3.0m from the Router, in order to see if distance is the problem.

#### Setup Wizard

A Setup wizard is provided on the Air Navigator CD to assist in establishing your DSL internet connection. To use the wizard, insert the CD, launch the application and follow the steps as indicated.

Alternatively, if you would like to set up the connection manually, proceed to the next section.

3

#### **Connecting Your Computers**

1. Power off your computers and networking equipment.

2. Connect your computer to one of the YELLOW RJ45 ports on the rear of the Router labeled "connections to your computers" by using an Ethernet networking cable (one Ethernet network cable is supplied).

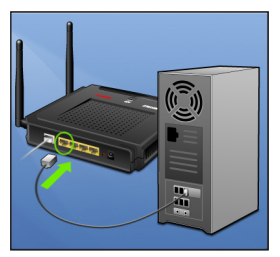

#### Connecting your ADSL Line

Connection for the Router to the ADSL line varies by country and region. Typically it involves a microfilter or a microfilter with built-in splitter to allow simultaneous use of ADSL service and telephone service on the same telephone line. Please read the following steps carefully and select the appropriate method.

 If your telephone service and ADSL service are on the same telephone line, ADSL microfilters are needed for each telephone and device, such as answering machine, fax machine, and caller ID display. Additional splitters may be used to separate telephone lines for telephone and the Router. Note: Do not connect the ADSL microfilter between the wall jack and the Router—this will prevent ADSL service from reaching the modem.

2. If your telephone service and ADSL service are on the same telephone line and you are using an ADSL microfilter with built-in splitter, connect the splitter to the telephone wall jack providing ADSL service. Then, connect the telephone cord from the ADSL microfilter RJ11 port generally labeled "DSL" to the gray RJ11 port labeled "DSL line" on the back of your Router. Connect the telephony device to the other port on the ADSL splitter commonly labeled "Phone". An additional ADSL microfilter is needed for another telephone and device on the same line.

Note: An RJ11 telephone cord is supplied. When inserting an RJ11 plug, be sure the tab on the plug clicks into position correctly.

3. If you have a dedicated ADSL service telephone line with an RJ11 wall jack, simply connect a telephone cord from the wall jack to the gray RJ11 port labeled "DSL line" on the back of your Router.

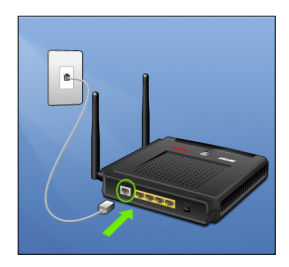

4. If you have an RJ45 wall jack for your ADSL service, connect an RJ45-to-RJ11 converter to the wall jack. Then connect one end of the telephone cord to the converter and the other end to the gray RJ11 port labeled "DSL line" on the back of your Router.

#### Powering Up your Router

1. Connect the supplied power adapter to the Router power-input plug labeled "Power". Note: For safety and performance reasons, only use the supplied power adapter to prevent damage to the Router.

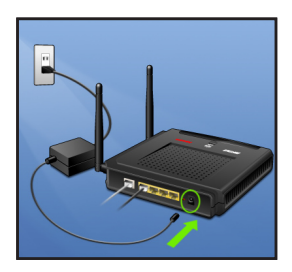

2. After connecting the power adapter and the power source is turned on, the Router's power icon on the front panel should be on. It might take a few minutes for the Router to fully start up.

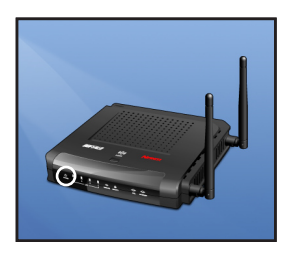

3. Turn on your computer(s). After your computer(s) boot up, the LAN status LED on the front of the Router will be on for each port to which a wired computer is connected. These lights show you the connection and activity

status. Now you are ready to configure the Router for ADSL connection.

In order for your computer to properly communicate with your Router, you will need to change your computer's "TCP/IP Ethernet" settings to "Obtain an IP address automatically/Using DHCP". This is normally the default setting in most home computers.

You can set up the computer that is connected to the ADSL modem FIRST using these steps. You can also use these steps to add computers to your Router after the Router has been set up to connect to the Internet.

4

Manually Configuring Client Adapters

#### Manually Configuring Client Adapters in Windows XP, 2000, or NT

1. Click "Start", "Settings", then "Control Panel".

2. Double-click on the "Network and dial-up connections" icon (Windows 2000) or the "Network" icon (Windows XP).

3. Right-click on the "Local Area Connection" associated with your network adapter and select "Properties" from the drop-down menu.

4. In the "Local Area Connection Properties" window, click "Internet Protocol (TCP/IP)" and click the "Properties" button. The following screen will appear:

| Internet Protocol (TCP/IP) Prope                                                                                  | rties 🛛 🛛 🔀                                                                |
|----------------------------------------------------------------------------------------------------|----------------------------------------------------------------------------|
| General                                                                                                    |                                                                            |
| You can get IP settings assigned autor<br>this capability. Otherwise, you need to<br>the appropriate IP settings. | natically it your network, supports<br>ask your network, administrator for |
| O gb/ain an IP address automatical                                                                                |                                                                            |
| <ul> <li>Uge the following IP address:</li> </ul>                                                                 |                                                                            |
| JP address:                                                                                                    | 192 . 168 . 176 . 221                                                      |
| Sybret mask:                                                                                                    | 295.295.295.0                                                              |
| Default gateway:                                                                                                  | 192 . 168 . 176 . 5                                                        |
| Ogtain DNS server address autor                                                                                   | relicely                                                                   |
| <ul> <li>Usg the following DNS server address</li> </ul>                                                          | desses:                                                                    |
| Enderred DNS server                                                                                               | 192 . 168 . 176 . 30                                                       |
| Alternate DNS server:                                                                                             |                                                                            |
|                                                                                                    | Advanced.                                                                  |
|                                                                                                    | DK Cancel                                                                  |

5. If not already selected, select "Obtain an IP address automatically" (1) and "Obtain DNS server address automatically" (3). Click "OK".

Your network adapter(s) are now configured for use with the Router.

#### Manually Configuring Client Adapters in Windows 98SE or Me

1. Right-click on "My Network Neighborhood" and select "Properties" from the drop-down menu.

2. Select "TCP/IP -> settings" for your installed network adapter.

3. If not already selected, select "Obtain an IP address automatically" on the IP address tab. Click "OK".

4. You will also need to delete the Gateway address from the Gateway tab and DNS Configuration entries in order to properly be configured for connection to the Buffalo router.

Restart the computer. When the computer restarts, your network adapter(s) are now configured for use with the Router.

#### **Recommended Web Browser Settings**

In most cases, you will not need to make any changes to your web browser's settings. If you are having trouble accessing the Internet or the advanced web-based user interface, then change your browser's settings to the recommended settings in this section.

#### Internet Explorer 4.0 or Higher

1. Start your web browser. Select "Tools", "Internet Options" and the "Connections" tab.

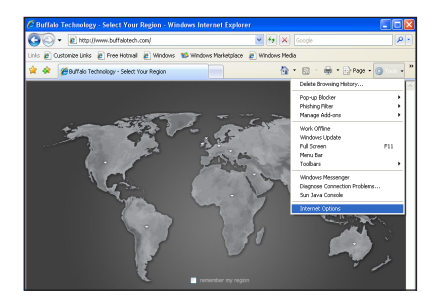

2. In the "Connections" tab, there are three selections: "Never dial a connection", "Dial whenever a network connection is not present", and "Always dial my default connection". If you can make a selection, select "Never dial a connection". If you cannot make a selection, go to the next step.

| Internet                 | Options                                  |                                     |                            |                          |          | 2        |
|--------------------------|------------------------------------------|-------------------------------------|----------------------------|--------------------------|----------|----------|
| General                  | Security                                 | Privacy                             | Content                    | Connections              | Programs | Advanced |
| •                        | To set u<br>Setup                        | p an Inter                          | net connec                 | tion, dick               | Set      | up -     |
| Disi-up                  | and Virtue                               | l Private I                         | Vetwork se                 | ttings                   |          |          |
| (3)                      | Juffalo IRI.                             | VPN                                 |                            |                          | Ag       | s        |
|                          |                                          |                                     |                            |                          | Benic    | we       |
|                          |                                          |                                     |                            |                          | Sett     | ings     |
| Choor                    | e Settings<br>r for a con                | if you new<br>vection.              | ed to config               | pure a proxy             |          |          |
| 0 N                      | ever dal a                               | connectio                           | n                          |                          |          |          |
|                          | ial whenew<br>loaves dial o              | sr a netw<br>rv detault             | ork connection             | ion is not pres          | erk      |          |
|                          |                                          | None                                |                            |                          | Sgt di   | d ault   |
| Local J<br>LAN :<br>Choo | irea Netwo<br>Settings do<br>se Settings | rk (LAN) i<br>not apply<br>above fo | to dial-up<br>r dial-up se | connections.<br>ettings. | LAN se   | ttings   |
|                          |                                          |                                     | 0                          |                          | ancel    | 6pply    |

3. Under the "Internet Options" screen, click on "Connections" and select "LAN Settings...".

4. Make sure there are no check marks next to any of the displayed options: "Automatically detect settings", "Use automatic configuration script", and "Use a proxy server". Click "OK". Then click "OK" again in the "Internet Options" page.

| Automatic co<br>use of manua | nfiguration<br>I settings, | may over<br>disable au  | ide manu<br>tomatic c | ial settini<br>onfigurat | p. To ensuri<br>ion. | e the |
|------------------------------|----------------------------|-------------------------|-----------------------|--------------------------|----------------------|-------|
| Automatic                    | ally detect                | settings                |                       |                          |                      |       |
| Use autor                    | natic config               | juration so             | ript                  |                          |                      |       |
| Addgess                      |                            |                         |                       |                          |                      |       |
| Proxy server                 |                            |                         |                       |                          |                      |       |
| Use a pro<br>dial-up or      | sy server f<br>VPN conne   | or your LA<br>ections). | N (These              | settings                 | will not apply       | to    |
|                              |                            |                         |                       |                          | Advang               | ed.   |
| Bypas                        | s proxy sei                | rver for loc            | al addres             | sses                     |                      |       |

1. You can access the web-based management user interface of the Router using the Internet browser on a computer connected to the Router. Type "http://192.168.11.1" in your browser's address bar. Then press the "Enter" key.

5

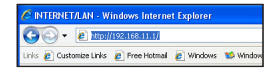

Note: It is strongly recommended that you use a computer physically connected to the Router with an RJ45 cable for initial setup. Using a wirelessly connected computer for initial setup is not recommended.

2. The following screen will appear in your browser to prompt you to log in. The default User Name is "Root" and the default Password is blank. Click on the "OK" button to log in.

| Connect to 192.1                                                                                           | 68.11.1 🛛 🛛 🔀                                                                                                    |
|----------------------------------------------------------------------------------------------------|----------------------------------------------------------------------------------------------------|
| <b>A</b>                                                                                                   | G ST                                                                                                    |
| The server 192.168.:<br>password.<br>Warning: This server<br>password be sent in a<br>without a secure con | 11.1 at (null) requires a username and<br>is requesting that your username and<br>an insecure memor (basic authentication<br>nection). |
| User name:                                                                                                 | 2                                                                                                    |
| Password:                                                                                                  |                                                                                                    |
|                                                                                                    | Remember my password                                                                                                    |
|                                                                                                    |                                                                                                    |
|                                                                                                    | CK Cancel                                                                                                    |

Note: It is strongly recommended that you set a password for increased security.

#### Understanding the Web-Based User Interface

Quick-Navigation Tabs - You can go directly to any of the Router's UI pages by clicking directly on these links. The links are divided into logical categories and grouped by tabs to make finding a particular setting easier to find.

6

Help is available to the right of each page.

# Internet/Lan

The "Internet/LAN" tab is where you will set up your Router to connect to your Internet Service Provider.

#### **Connection Type**

From the "Connection Type" page, you can select one of these five connection types based on the instruction provided by your ISP:

- RFC 2516 PPPoE
- RFC 2364 PPPoA
- 1483 Bridged
- 1483 Routed
- Bridge Mode Only

#### Setting your ISP Connection Type to PPPoE or PPPoA

PPPoE (Point-to-Point Protocol over Ethernet) is the standard method of connecting networked devices. It requires a user name and password to access the network of your ISP for connecting to the Internet. PPPoA (PPP over ATM) is similar to PPPoE, but is mostly implemented in the UK. Select PPPoE or PP-PoA and then set the following options:

1. Multiplexing - Select as supplied by your ISP. VC-MUX: PPPoA Virtual Circuit Multiplexer (null encapsulation) allows only one protocol running per virtual circuit with fewer overheads. LLC: PPPoA Logical Link Control allows multiple protocols running over one virtual circuit (more overhead).

2. Virtual Circuit - Enter your Virtual Path Identifier (VPI) and Virtual Circuit Identifier (VCI) parameter here. (Assigned by your ISP).

3. User Name - Enter the user name. (Assigned by your ISP).

4. Password - Enter your password. (Assigned by your ISP).

5. Connect on Demand - Click this option if you want your Modem Router to connect to your ISP when a connection is needed, and to disconnect when the line to your ISP has been idle for a given amount of time. Connection and disconnection are automatic. You can also adjust the maximum idle time; the default setting is 20 minutes.

6. Keep Alive - Click this option if you want to maintain the connnection to your ISP all the time. If the link goes down for a given number of seconds (the "redial period"), the Modem Router will automatically try to re-establish it. The default redial period is 20 seconds.

#### Setting your Connection Type to RFC 1483 Bridged/Routed

This connection method bridges your network and your ISP's network together. The Router will obtain an IP address automatically from your ISP's DHCP server.

1. Multiplexing - Select LLC or VC MUX.

2. VPI/VCI - Enter your Virtual Path Identifier (VPI) and Virtual Circuit Identifier (VCI) parameters here. These identifiers are assigned by your ISP.

# Setting your Connection Type to Bridge Mode Only (Disable Internet Sharing)

In this mode, the Router simply acts as a bridge passing packets across the DSL port. It requires additional software to be installed on your computers in order to access the Internet.

1. VPI/VCI - Enter your Virtual Path Identifier (VPI) and Virtual Circuit Identifier (VCI) parameter here. (Assigned by your ISP).

#### Network Setup

The Network Setup section sets your broadband modem router to work correctly with machines connected through its LAN (Ethernet) ports.

#### Local IP Address

This is the gateway's IP address on the LAN — the address by which local machines contact the gateway. The default setting is 192.168.11.1. When this and the default subnet mask are used, other machines on the network can have IP addresses from 192.168.11.2 through 192.168.11.254.

#### Subnet Mask

This is a four-part value used by all the machines on the physical LAN to indicate whether or not the network is divided into subnets. The default value, 255.255.255.0 (together with the default local IP address), indicates that the network is undivided. When a network is divided, communication between subnets requires routers or similar gateway devices.

#### Network Address Server Settings (DHCP)

DHCP is the Dynamic Host Configuration Protocol, a way of automatically assigning IP settings to machines on a network. Most personal computers are set to act as DHCP clients; when they boot up, they request IP settings from a DHCP server. The modem router is set to act as a DHCP server by default. Consult the online help for detailed information on the advanced options available in this section.

#### Time Setting

Select your time zone, frequency of update and enter the Network Time Protocol (NTP) server's IP address from which the time will be updated.

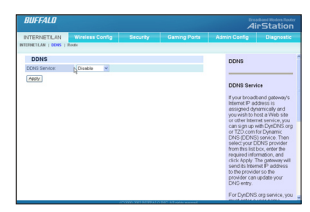

If your Modem Router's Internet IP address is assigned dynamically and you wish to host a Web site or other Internet service, you can sign up with DynDNS.org or TZO.com for Dynamic DNS (DDNS) service. Then select your DDNS provider from this list box, enter the required information, and click Apply. The gateway will send its Internet IP address to the provider so the provider can update your DNS entry.

For DynDNS.org service, you must enter a user name, password, and host name. For TZO.com service, you must fill in the correct e-mail address, password, and domain name.

#### Route

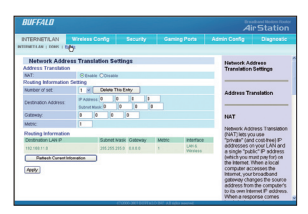

Network Address Translation (NAT) lets you use "private" (and cost-free) IP addresses on your LAN and a single "public" IP address (which you must pay for) on the Internet. When a local computer accesses the Internet, your broadband modem router changes the source address from the computer's to its own Internet IP address. When a response comes back, it changes the destination address from its Internet IP address to the requesting computer's local IP address. NAT is enabled (turned on) by default. Disable it if you do not need it.

#### DDNS

#### AOSS

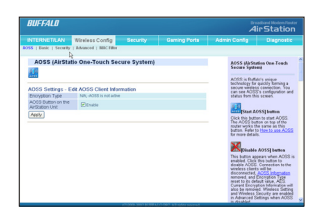

8

AOSS™ (AirStation One-Touch Secure System) Connection

AOSS is a Buffalo technology that makes it simple to connect wireless clients to an access point securely.

You no longer need to worry about choosing the proper security protocols, IP addresses, or SSID's. The intelligence of AOSS determines the best connection possible and configures itself in seconds.

**NOTE:** Your wireless client device must support AOSS for this to work. All current Buffalo wireless client devices support AOSS.

Once the WBMR-G125 has been connected, install your wireless client device (Notebook, USB, or PCI Adapter) and any necessary drivers and software. If your client device comes with Client Manager Software, please install it. The AOSS button will be located in this software. Now that the Wireless Modem Router and your wireless client adapter are installed, you can use AOSS to configure them.

1. To begin the configuration, press the AOSS button on the front of the WBMR-G125 for 3 -10 seconds. The Security LED will begin to flash. 2. Now, push the AOSS button on the client device. Depending on which

device you have, this may be either on the device, or in its software. Consult your client device's documentation if you don't know where its AOSS button is.

3. When AOSS has finished, the Security LED will change to a solid state. Your wireless network is securely set up!

Only one AOSS wireless client adapter can be configured to the AOSS Wireless Modem Router at a time. The buttons will need to be repressed to connect each additional AOSS wireless client adapter. Do not attempt to configure two separate AOSS networks at the same time, as this may cause unexpected configurations.

If an undesired client has connected via AOSS, you may forcibly disconnect it from the advanced configuration menu.

Basic

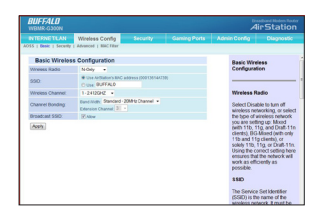

The "Basic" tab lets you make changes to the wireless network settings - wireless network name (SSID), radio and operating channel.

#### Wireless Radio

Select Disable to turn off wireless networking, or select the type of wireless network you are setting up: Mixed (with 11b, 11g and Draft 11n clients), BG-Mixed (with only 11b and 11g clients), or solely 11b, 11g or Draft 11n clients. Using the correct setting here ensures that the network will work as efficiently as possible.

#### SSID

Changing the Wireless Network Name (SSID)

To identify your wireless network, a name called the SSID (Service Set Identifier) is used. The default SSID of the Router is "BUFFALO". You can change this to anything you want to or you can leave it unchanged. If there are other wireless networks operating in your area, you will want to make sure that your SSID is unique (does not match that of another wireless network in the area). To change the SSID, type in the SSID that you want to use in the SSID field and click "Apply". The change is immediate. If you make a change to the SSID, your wireless-equipped computers may also need to be reconfigured to connect to your new network name. Refer to the documentation of your wireless network adapter for information on making this change.

#### Wireless Channel

Your Router is configured to operate on the proper channels for the country you reside in. If there are other wireless networks operating in your area, your network should be set to operate on a channel that is different than the other wireless networks. For best performance, use a channel that is at least five channels away from the other wireless networks. For instance, if another network is operating on channel 11, then set your network to channel 6 or below. To change the channel, select the channel from the drop-down list. Click "Apply". The change is immediate.

#### Channel Bonding

Channel bonding is a feature of Draft-11n operation. The default channel bandwidth setting is Auto, letting the AP adjust channel bandwidth on the basis of the radio environment. You can select standard (20-MHz) channel bandwidth to lessen the chance of interference with other wireless networks, or wide (40-MHz) channel bandwidth for maximum performance. The extension channel is the additional 20-MHz channel used to extend total bandwidth to 40 MHz. Changing this setting might cause the Wireless Channel setting to change, as the resulting 40-MHz channel must be continuous.

#### Broadcast SSID

For security purposes, you can choose not to broadcast your network's SSID (set to "Allow" by default). Doing so will keep your network name hidden from computers that are scanning for the presence of wireless networks. To turn off the broadcast of the SSID, remove the tick and click on "Apply".

#### Security

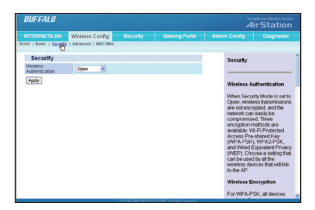

#### Wireless Authentication

When Security Mode is set to Open, wireless transmissions are not encrypted, and the network can be compromised.

Three encryption methods are available: Wired Equivalent Privacy (WEP). Wi-Fi Protected Access Pre-shared Key (WPA-PSK), Wi-Fi Protected Access Pre-shared Key (WPA2-PSK) Choose a setting that can be used by all the wireless devices that will link to the Modem Router.

#### WEP (Wired Equivalent Privacy)

WEP is a common protocol that adds security to all Wi-Fi-compliant wireless products. WEP was designed to give wireless networks the equivalent level of privacy protection as a comparable wired network.

| Security            |                         |               |  |  |
|---------------------|-------------------------|---------------|--|--|
| Security Mode:      | WEF M                   |               |  |  |
| Detaut Transmit Key | 8102030                 | 4             |  |  |
| WEP Encryption      | 64 bits (5 bytes or 101 | nex digita) 💌 |  |  |
| Key X               |                         |               |  |  |
| Key 2               |                         |               |  |  |
| Key 2               |                         |               |  |  |
| Key 4               |                         |               |  |  |

#### 64-Bit WEP

64-bit WEP was first introduced with 64-bit encryption, which includes a key length of 40 bits plus 24 additional bits of system-generated data (64 bits total). Some hardware manufacturers refer to 64-bit as 40-bit encryption. Shortly after the technology was introduced, researchers found that 64-bit encryption was too easy to decode.

1. Select "64-bit WEP" from the drop-down menu.

2. Default Transmit Key - When you use 64-bit WEP, you can set up to four encryption keys. As long as the keys are identical and in the same order on all devices, each device can use any one of the four to encrypt transmitted data. Specify the transmit key here.

3. After selecting your WEP encryption mode, you can enter your key by typing in the hex key manually. A hex (hexadecimal) key is a mixture of numbers and letters from A–F and 0–9. For 64-bit WEP, you need to enter 10 hex characters, (For instance: AF 0F 4B C3 D4 = 64-bit WEP key) or 10 keyboard characters. 4. Click "Apply" to finish. Encryption in the Router is now set. Each of your computers on your wireless network will now need to be configured with the same security settings. WARNING: If you are configuring the Wireless Router or access point from a computer with a wireless client, you will lose your connection until you enable security on your wireless client. Please be sure to write down your key before applying changes

#### 128-Bit WEP

As a result of 64-bit WEP's potential security weaknesses, 128Bit WEP was developed as a more secure method of encryption. 128-bit encryption includes a key length of 104 bits plus 24 additional bits of system-generated data (128 bits total). Some hardware manufacturers refer to 128-bit as 104-bit encryption.

Most of the new wireless equipment in the market today supports both 64-bit and 128-bit WEP encryption, but you might have older equipment that only supports 64-bit WEP. All Buffalo wireless products will support both 64-bit and 128-bit WEP.

1. Select "128-bit WEP" from the drop-down menu.

2. Default Transmit Key - Specify the transmit key here. For 128-bit WEP, make sure this control is set to key 1.

3. After selecting your WEP encryption mode, you can enter your key by typing in the hex key manually. A hex (hexadecimal) key is a mixture of numbers and letters from A–F and 0–9. For 128-bit WEP, you need to enter 26 hex characters, (For instance:C3 03 0F AF 0F 4B B2 C3 D4 4B C3 D4 E7 = 128-bit WEP key), or 13 keyboard characters.

4. Click "Apply" to finish. Encryption in the Router is now set. Each of your computers on your wireless network will now need to be configured with the same security settings.

#### Setting WPA-PSK or WPA2-PSK Encryption

| Security                    |        |      |  |  |
|-----------------------------|--------|------|--|--|
| Security Wodk               | WPAPSK | ×    |  |  |
| Encryptox                   | 102 -  |      |  |  |
| WPA PSK (Pre-Shared<br>Key) |        |      |  |  |
| Retes Interval.             | 60     | made |  |  |

For WPA-PSK, all devices must use the same Encryption setting, either TKIP or AES, and all clients must use the option selected here. For WPA2-PSK, you can set Encryption to AES or to "TKIP or AES." TKIP is the Temporal Key Integrity Protocol; AES is the Advanced Encryption Standard.

1. Select "WPA-PSK" or "WPA2-PSK" from the drop-down menu.

2. For Encryption Technique, select "TKIP" or "AES". For WPA2-PSK, you can set Encryption to AES or to "TKIP or AES."

3. Enter your Pre-Shared key. This can be from eight to 63 characters and can be letters, numbers, or symbols. This same key must be used on all of the clients that you set up. For example, your PSK might be something like: "Smith family network key".

4. Rekey Interval - The actual keys used are derived from the pre-shared key, and periodically "renewed" (changed). You can adjust the renewal interval if you wish.

5. Click "Apply" to finish. You must now set all clients to match these settings.

# Connecting your Computer to a Wireless Network that Requires a 64-Bit or 128-Bit WEP Key

1. Double-click the "Signal Indicator" icon to bring up the "Wireless Network" screen. The "Advanced" button will allow you to view and configure more options of your wireless card.

2. Under the "Wireless Network Properties" tab, select a network name from the "Available networks" list and click "Configure".

3. Under "Data Encryption" select "WEP".

4. Ensure the check box "Network key is provided for me automatically" at the bottom is unchecked. If you are using this computer to connect to a corporate network, please consult your network administrator if this box needs to be checked.

5. Type your WEP key in the "Network key" box. Important: A WEP key is a mixture of numbers and letters from A–F and 0–9. For 128-bit WEP, you need to enter 26 characters. For 64-bit WEP, you need to enter 10 characters. This Network key needs to match the key you assign to your Wireless Router or access point.

6. Click "OK" to save the settings.

## Connecting your Computer to a Wireless Network that Requires WPA-PSK or WPA2-PSK

 Double-click the "Signal Indicator" icon to bring up the "Wireless Network" screen. The "Advanced" button will allow you to view and configure more options of your wireless card.

2. Under the "Wireless Networks" tab, select a network name from the "Available networks" list and click "Configure".

3. Under "Network Authentication" select "WPA-PSK (No Server)".

4. Type your WPA key in the "Network key" box. Important: WPA-PSK is a

mixture of numbers and letters from A–Z and 0–9. For WPA-PSK you can enter eight to 63 characters. This Network key needs to match the key you assign to your Wireless Router or access point. 5. Click "OK" to save the settings.

#### Advanced

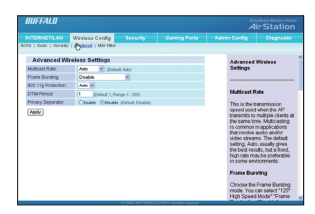

#### Multicast Rate

This is the transmission speed used when the Modem Router transmits to multiple clients at the same time. Multicasting is common in applications that involve audio and/or video streams. The default setting, Auto, usually gives the best results, but a fixed, high rate may be preferable in some environments.

#### Frame Bursting

Choose the Frame Bursting mode. You can select "125\* High Speed Mode"."Frame Bursting" or "Disable". Frame Bursting is a technology that improves the transmission rate by sending frames seamlessly.125\* High Speed Mode is an advanced frame bursting mode with even higher throughput. To function at their highest speeds, both of these technologies require clients that support and are set up to use the same mode.125\* High Speed Mode is recommended. Default setting is "Disable".

#### 802.11g Protection

The default setting of Auto for this control helps to preserve the performance of 802.11g clients in an environment of mixed 802.11 client types. The Off setting is recommended only for an 802.11g-only environment.

#### 802.11n Protection

The default setting of Auto for this control helps to preserve the performance of Draft-802.11g clients in an environment of mixed 802.11 client types. The Off setting is recommended only for a Draft-802.11n-only environment.

#### DTIM Period

To coordinate the network, the Modem Router sends out "beacon frames," normally one every tenth of a second. A beacon frame can include a Delivery Traffic Indication Message (DTIM). Clients in power-saving mode deactivate their receivers except to receive beacon frames containing DTIMs, which tell them if there is data for them to receive. The default DTIM period is 1, meaning that every beacon frame contains a DTIM; a setting of 2 puts a DTIM into every other beacon frame, and so on. Setting DTIM higher helps clients conserve power but can reduce throughput.

#### **Privacy Separator**

Communication between wireless stations must go through the Modem Router. The Privacy Separator function prevents any wireless station from accessing any other. You can enable this function for better security.

#### Mac Filter

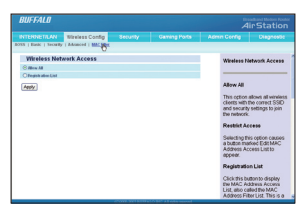

The MAC Filter is a powerful security feature that allows you to specify which computers are allowed on the network. Any computer attempting to access the network that is not specified in the filter list will be denied access. Default setting is "Allow All" which permits all wireless clients with the correct SSID and security settings to join the network.

Click the "Registration List" button to display the MAC Address Filter List. This is a list of wireless devices that will not be allowed to join the wireless network.

To put a device on the list, you must know its Medium Access Control (MAC) address, often called its MAC or LAN MAC. This normally can be found on a label on the bottom or back of the device, or on the network interface card in a desktop computer.

You can enter MAC addresses manually, or use the Wireless Client MAC List (see below). When the desired MAC addresses are entered, click "Apply" to

save the list. A success message will appear. Click Continue, wait for the MAC Address Filter List to reappear, and click Close to return to the Wireless Network Access panel.

#### Wireless Client MAC List

Click this button to auto-detect wireless clients in the vicinity. For each, the computer name, IP address, and MAC address are displayed, as well as a box marked Enable MAC Filter. Click Refresh to scan again for wireless clients. To block a client, put a check mark in its Enable MAC Filter box and click Update Filter List.

| Security | ( | 9 |  |
|----------|---|---|--|
| /        |   |   |  |

#### Firewall

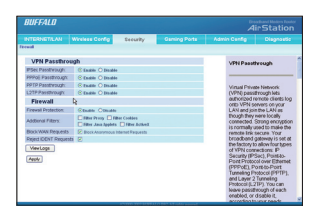

#### VPN Passthrough

Virtual Private Network (VPN) passthrough lets authorised remote clients log onto VPN servers on your LAN and join the LAN as though they were locally connected. Strong encryption is normally used to make the remote link secure. Your broadband gateway is set by default to allow four types of VPN connections: IP Security (IPSec), Point-to-Point Protocol over Ethernet (PPPOE), Point-to-Point Tunneling Protocol (L2TP). You can leave passthrough of each enabled, or disable it, according to your needs.

#### Firewall

Several kinds of additional dangers and annoyances can be blocked by putting a check in the corresponding check box.

Proxy servers on the Internet are sometimes used by attackers to hide their location and identity.

■ Cookies are records that some Web sites place on a user's computer and read back when the user again visits the site. They usually contain viewing

preferences, but they can also contain a user's browsing or purchasing history.

■ Java applets are small programs sent by Web sites and run under the control of a browser. They run in their own windows, and can potentially access local disks and network connections.

■ ActiveX is a programming language for Microsoft Windows that, like Java, is used by some Web sites to create animated and interactive content. These "ActiveX controls" also can potentially access local disks and network connections.

Some Web sites rely heavily on cookies, Java, or ActiveX, and may be partially or completely inaccessible if any of these are blocked.

#### **Block WAN Requests**

An "anonymous Internet request" is an attempt to "ping" your broadband gateway's WAN interface. Pinging is a way of checking if a system is running at a particular IP address. It can also be used to hunt for certain kinds of vulnerabilities in the system. Blocking WAN requests means not responding to pings coming from the Internet. This is the default setting.

#### **Reject IDENT requests**

When this is enabled, the AirStation sends reject packets if it receives an IDENT request. The default is enabled. Use this filter when the communication speed goes down using a network application like e-mail, ftp or WEB. If IDENT requests are forwarded to a LAN side client by address translation setting (DMZ or TCP port:113), this basic rule is ignored.

10

#### **Gaming Ports**

#### Port Forwarding

|                                               | AN . |      | ess Cordig | Becarby  | Gaming      | Ports  | terer Criefg                                                   | Cagnist                                                                             |
|-----------------------------------------------|------|------|------------|----------|-------------|--------|----------------------------------------------------------------|-------------------------------------------------------------------------------------|
| Port Forwarding Settings Edit Part Forwarding |      |      |            |          |             |        | Patform                                                        | eding Settings                                                                      |
| Application                                   | 004  |      | 014        | France   | IP ADDIEL   | Enaled | Patheway                                                       | Sing later you have                                                                 |
|                                               |      | je.  |            | ijets in | 112108.11   |        | allowed set                                                    | ecés eníbical                                                                       |
|                                               |      | -    |            | Outs H   | 10110010 3  |        | used to allo                                                   | ex for example,                                                                     |
|                                               | ٠    | 34   | •          | dem w    | 122108-14   |        | internet gam                                                   | sing on selected                                                                    |
|                                               |      | - H  |            | Bads 14  | 101108.71   |        |                                                                |                                                                                     |
|                                               |      | -    |            | Outs H   | 161108.11.3 | •      | "ot"# B                                                        | a cordica, is a                                                                     |
|                                               |      | je.  |            | (into or | 101100.00   |        | APDIT, U                                                       | Hed to 10440Ry a                                                                    |
|                                               |      |      |            | Over 14  | **********  | 0      | Planned Son                                                    | NOV DF                                                                              |
|                                               |      | je j |            | dan w    | 111100.11   |        | forecomple                                                     | viewey.                                                                             |
|                                               |      |      |            | Balls M  | 111100.01.0 |        | comed exc                                                      | INAL BOX 80                                                                         |
|                                               |      | -    |            | Outs 14  | 141108.14   | •      | Patheway                                                       | ing means that                                                                      |
| ANDY.                                         |      |      |            |          |             |        | patiency our b<br>patiency re-<br>request on-<br>ton-sprets do | roedband<br>pelves a terreda<br>s particular port<br>to equest to a<br>collimariano |

Port Forwarding allows you to route external (Internet) calls for services such as a web server (port 80), FTP server (Port 21), or other applications, through your Router to your internal network. Since your internal computers are protected by a firewall, machines from the Internet cannot get to them because they cannot be "seen". If you need to configure the port forwarding function for a specific application, you will need to contact the application vendor to find out which port settings you need. You can manually input this port information into the Router.

DMZ

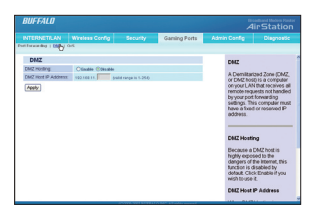

If you have a client PC that cannot run an Internet application properly from behind the firewall, you can open the client up to unrestricted two-way Internet access. This may be necessary if the NAT feature is causing problems with an application such as a game or video conferencing application. Use this feature on a temporary basis as a DMZ host is highly exposed to the dangers of the Internet

To put a computer in the DMZ, enter its LAN IP address and click "Apply" for the change to take effect.

|                    |              |                 | Gaming Ports |                                                           |                                                                            |  |  |  |
|--------------------|--------------|-----------------|--------------|-----------------------------------------------------------|----------------------------------------------------------------------------|--|--|--|
| Effective deep 1 0 | au 1 200     |                 |              |                                                           |                                                                            |  |  |  |
| QoS                |              |                 |              | 045                                                       |                                                                            |  |  |  |
| O Exakle (8)       | Isable       |                 |              |                                                           |                                                                            |  |  |  |
| Applicati          | RoD bezed-ne |                 |              | Quality of 5                                              | ervice (QoS)                                                               |  |  |  |
|                    | High printly | Medium priority | Low priority | different kin                                             | ids of packets to                                                          |  |  |  |
| FTP                |              |                 |              | manamaze d                                                | mananize delays in the<br>transfer of time- or latency-<br>sensitive data. |  |  |  |
| HTTP               |              |                 |              | sensitive d                                               |                                                                            |  |  |  |
| TRAVE              |              |                 |              | _                                                         |                                                                            |  |  |  |
| ENER               |              |                 |              |                                                           |                                                                            |  |  |  |
| Specific Pont#     |              |                 |              | QoS                                                       |                                                                            |  |  |  |
| Specific Post#     |              |                 |              | QoS is dis<br>Citck Enab                                  | abled by default<br>le to be able to                                       |  |  |  |
| Specific Porte     |              |                 |              | Applicatio                                                | n-based QoS                                                                |  |  |  |
| A997               |              |                 |              | This table I<br>application<br>enter the p<br>to three mo | sts five common<br>s and kits you<br>of numbers for s<br>os. Click the Hig |  |  |  |

005

Quality of Service (QoS) assigns priority levels to different kinds of packets to minimize delays in the transfer of data. The table lists five common ap-

plications and lets you enter the port numbers for up to three more. Click the High Priority button for the application(s) whose packets you wish to receive preferential treatment.

| Admin Config | 11 | ) |  |
|--------------|----|---|--|
|--------------|----|---|--|

#### Management

| BUFFALD             |                            |                     |                |                                                                      |                                                                   |
|---------------------|----------------------------|---------------------|----------------|----------------------------------------------------------------------|-------------------------------------------------------------------|
|                     |                            |                     |                | Admin Config                                                         |                                                                   |
| napment   Paparting | Okageoretics   Eachary Det | ledis   Exercise Op | grade   Rebest |                                                                      |                                                                   |
| Gateway Acce        | 11                         |                     |                | Gateway a                                                            | ****                                                              |
| Gabeway Usemane:    | rest (bash                 | Pe .                |                |                                                                      |                                                                   |
| Gateway passowed    |                            |                     |                |                                                                      |                                                                   |
| Re-enter to confirm |                            |                     |                | Gateway L                                                            | sername                                                           |
| Remote Gateway A    | icess                      |                     |                |                                                                      |                                                                   |
| Frends Management   | Ofnable Stindle            |                     |                | This is the u                                                        | user name you                                                     |
| Management Port     |                            |                     |                | broadband                                                            | gateway as                                                        |
| Alloved IP.         |                            |                     |                | administrati                                                         | or. The default is                                                |
| UPnP                |                            |                     |                | Eate word to                                                         | 2                                                                 |
| UPHP:               | Stade Ctude                |                     |                | Gateway p                                                            | assword                                                           |
| Ally                |                            |                     |                | This is any<br>must type to<br>gateway as<br>password in<br>factory. | password you<br>log onto the<br>administrator. No<br>a set at the |
|                     |                            |                     |                | Re-enter to                                                          | confirm                                                           |
|                     |                            |                     |                | Eyou enter<br>Gebeveny be                                            | a password in the<br>sumeout box, you                             |

#### Gateway Username & Password

This is the user name and password you must type to log onto your broadband modem router as administrator. The default user name is the word root and there is no password set by default.

#### Remote Management

This control determines whether you can log onto and manage the gateway from the Internet. The default setting is Disable.

#### UPnP

UPnP (Universal Plug-and-Play) is a technology that offers seamless operation of voice messaging, video messaging, games, and other applications that are UPnP-compliant. Some applications require the Router's friewall to be configured in a specific way to operate properly. This usually requires opening TCP and UDP ports, and in some instances, setting trigger ports. An application that is UPnP compliant has the ability to communicate with the Router, basically "telling" the Router which way it needs the firewall configured. It is enabled by default, but can be disabled if you wish.

#### Reporting

| BUFFALD               |                          |                       |                |              |                  |
|-----------------------|--------------------------|-----------------------|----------------|--------------|------------------|
|                       |                          |                       |                | Admin Config | Disgnostic       |
| Management   Experime | Disposition   Factory De | daults   Plennaire Op | grade   Reboot |              |                  |
| Reporting             |                          |                       |                | Report       | ing.             |
| Log                   | Stude Ctealer            |                       |                |              |                  |
| Apply                 |                          |                       |                |              |                  |
| ViewLogs              |                          |                       |                | Log          |                  |
|                       |                          |                       |                | The Los      | setting controls |

The Log setting controls whether your broadband gateway keeps records of operational events. Logging is enabled by default, but can be disabled if desired.

The gateway keeps logs of several kinds of events. Clicking View Logs displays a window in which these logs can be viewed separately or together. Select the log(s) you want to view from the drop-down list box at the top of the window.

- The System Log records the last start-up and similar events.
- The Access Log records Internet access events.
- The Firewall Log records blocking actions by the firewall.
- The UPnP Log records Universal Plug-and-Play events.

# BBFALD Control Control

This is a simple ping test to determine network connectivity.

#### Factory Defaults

Diagnostics

| BUFFALD                     |                          |                   |                |              |                |
|-----------------------------|--------------------------|-------------------|----------------|--------------|----------------|
|                             |                          |                   |                | Admin Config |                |
| Manapenent   Poperting      | Dispersion   Eachers.Int | nits   firmare th | grade   Reboot |              |                |
| Factory Defau               | its                      |                   |                | Factory Dr   | faults         |
| Restore Factory<br>Defaulty | O'764 @ 50               |                   |                |              |                |
| Appy                        |                          |                   |                | Restore Fa   | etery Defaults |

To restore your Moedm Router's factory settings, select Yes and click Apply. A warning will appear. Click OK to proceed with the reset, or click Cancel to abort.

#### Firmware Update

| BUFFALO                                         |                                                                   |                    |               | Ä                                                   | lirStation                                                                          |
|-------------------------------------------------|-------------------------------------------------------------------|--------------------|---------------|-----------------------------------------------------|-------------------------------------------------------------------------------------|
|                                                 |                                                                   |                    |               | Admin Config                                        | Clegnestic                                                                          |
| Manapenett   Popoting                           | Dispectics   Factory bet                                          | telle : (generatio | state   Rebox |                                                     |                                                                                     |
| Upgrade Fro                                     | m LAN                                                             |                    |               | Linearie I                                          | mm1.4N                                                                              |
| Firmware Upgrad                                 |                                                                   |                    |               |                                                     |                                                                                     |
| File Patt:                                      |                                                                   | Browse.            |               |                                                     |                                                                                     |
| Wanted Upgrading In<br>please don't talk of the | mware from ten side may take i<br>-power or press the reset butto | a few minutes,     |               | Firmware                                            | Upgrade                                                                             |
| Lograde must with the Upgrade                   | norradid (                                                        |                    | _             | Firmware i<br>code, held<br>memory, th<br>broadband | s the program<br>in reveitable<br>at gives your<br>gateway its<br>blave versions of |

From time to time, Buffalo may release new versions of the Router's firmware. Firmware updates contain feature improvements and fixes to problems that may have existed. When Buffalo releases new firmware, you can download the firmware from the Buffalo website and update your Router's firmware to the latest version.

Updating the Router's Firmware

1. In the "Firmware Upgrade" page, click "Browse". A window will open that allows you to select the location of the firmware update file.

2. Browse to the firmware file you downloaded. Select the file by doubleclicking on the file name.

3. Click "Upgrade" to update to the latest firmware version.

#### Reboot

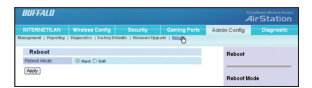

Sometimes it may be necessary to restart or reboot the Router if it begins working improperly. Restarting or rebooting the Router will NOT delete any of your configuration settings.

Select the type of reboot you want to perform. In a soft reboot, various processes restart, and transient data is preserved. A hard reboot is the equivalent of turning the modem router off and then on again.

#### Diagnostic

#### Gateway

| obs millo              |                        |  |                                                                                                    |             |  |
|------------------------|------------------------|--|----------------------------------------------------------------------------------------------------|-------------|--|
|                        |                        |  | Admin Config                                                                                                    | Diagnostic  |  |
| heavy   Localitationsh | Wesless   EG. Connects |  |                                                                                                    |             |  |
| Gateway Info           | rmation                |  | Disgnostic                                                                                                    |             |  |
| Firmwood Version       | 1.00, 9. May 2007      |  |                                                                                                    |             |  |
| MAC ADDRESS            | 82.56.58.41.00.02      |  | Diagnostic panels show the<br>current status or your<br>broadband gateway, its loci<br>retwork connection, the<br>weakes insteadics, and the<br>DSL Ink. The information<br>displayed is nead-only, that<br>is, you cannot change any<br>rou cannot change any<br>is. |             |  |
| Current Time           | Not Available          |  |                                                                                                    |             |  |
| Internet Com           | rection                |  |                                                                                                    |             |  |
| Looh Type              | DHCP                   |  |                                                                                                    |             |  |
| Interface.             | Econ                   |  |                                                                                                    |             |  |
| IP Address             | 1.643                  |  |                                                                                                    |             |  |
| Subnet Mask            | 6.6.6.3                |  |                                                                                                    |             |  |
| Detaut Gabrway:        | 8.663                  |  | panels.                                                                                                    |             |  |
| DNS 1:                 | 6.663                  |  |                                                                                                    |             |  |
| DNS 2.                 | 1.663                  |  | A damost                                                                                                    | c nanal in  |  |
| CIND 3:                | 8.6.6.0                |  | A disprose para is                                                                                                    | burn hitter |  |
| WINS.                  |                        |  | approximately every 15 seconds, so you may not                                                                                                    |             |  |
| MD2                    |                        |  |                                                                                                    |             |  |
|                        |                        |  | that the panels flash                                                                                                    |             |  |
|                        |                        |  | periodically                                                                                                    |             |  |
|                        |                        |  |                                                                                                    |             |  |
|                        |                        |  |                                                                                                    |             |  |
|                        |                        |  | Gatemay In                                                                                                    | formation   |  |

12

Diagnostic panels show the current status of your modem router, its local network connection, the wireless interface, and the DSL link. The information displayed is read-only, that is, you cannot change any settings through these panels.

A diagnostic panel is automatically updated approximately every 15 seconds, so you may notice that the panels flash periodically.

#### Local Network

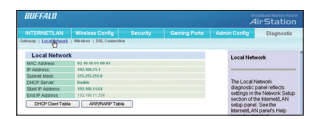

The local Network Diagnostic Panel reflects settings in the Network Setup section of the Internet/LAN panel. It also includes the MAC address of the Modem Router.

#### Wireless

| BUFFALD         |                 |                                                                                                    |                                                                                                    |                                                                                                    |  |  |
|-----------------|-----------------|----------------------------------------------------------------------------------------------------|----------------------------------------------------------------------------------------------------|----------------------------------------------------------------------------------------------------|--|--|
|                 |                 |                                                                                                    | Admin Config                                                                                                    | Disgnostic                                                                                                    |  |  |
| Connects        | •               |                                                                                                    |                                                                                                    |                                                                                                    |  |  |
|                 |                 |                                                                                                    | Witness                                                                                                    |                                                                                                    |  |  |
| 3.130 RC35.4    |                 |                                                                                                    |                                                                                                    |                                                                                                    |  |  |
| 83 13 124103.01 |                 |                                                                                                    |                                                                                                    |                                                                                                    |  |  |
| Mand            |                 |                                                                                                    |                                                                                                    |                                                                                                    |  |  |
| 821010010011    |                 |                                                                                                    | The Wireles                                                                                                    | The Wireless diagnostic                                                                                                    |  |  |
| Enable          |                 |                                                                                                    | panel reflec                                                                                                    | as settings in the                                                                                                    |  |  |
|                 |                 |                                                                                                    | Wineless Ci                                                                                                    | Wireless Config tab's Basi<br>and Security panels. See                                                                                                    |  |  |
| Example:        |                 |                                                                                                    | and Secure                                                                                                    |                                                                                                    |  |  |
|                 | Alvelass Covrig | Averages Config Security<br>opena (154 Connection<br>3303 NCIA4<br>833 NCIA4<br>843 NCIA4<br>843 NCIA4<br>84<br>85 NCIA4<br>85 NCIA4 | Wesses Config Becarty Georg Pulse<br>State 198 Conserve<br>Attractions of the Configuration of the Configuration of th | Additional and a second of the second of the |  |  |

The Wireless Diagnostic Panel reflects settings in the Wireless Configuration tab's Basic and Security panels. this panel also shows the wireless firmware version and MAC address.

#### DSL Connection

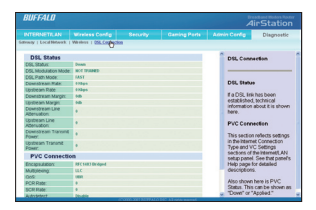

If a DSL link has been established, technical information about it is shown here. The PVC Connection section reflects settings in the Internet Connection and VC Settings areas of the Internet/LAN panel.

#### **EU - Declaration of Conformity**

This device complies with the essential requirements of the R&TTE Directive 1999/5/EC.

13

The following test methods have been applied in order to prove presumption of compliance with the R&TTE Directive 1999/5/EC:

• EN 60950: 2000

Safety of Information Technology Equipment

• EN 300 328-2 V1.2.1 (2001-12)

Technical requirements for spread-spectrum radio equipment

• EN 301 489-17 V1.1.1 (2000-09)

EMC requirements for spread-spectrum radio equipment

#### Taiwan:

SAR compliance has been established in typical laptop computer(s) with CardBus slot, and product could be used in typical laptop computer with CardBus slot. Other application like handheld PC or similar device has not been verified, may not comply with related RF exposure rules, and such use shall be prohibited.

#### Safety

This equipment is designed with the utmost care for the safety of those who install and use it. However, special attention must be paid to the dangers of electric shock and static electricity when working with electrical equipment. All guidelines of this manual and of the computer manufacturer must therefore be allowed at all times to ensure the safe use of the equipment.

#### Intended use:

This device is a 2.4 GHz wireless LAN transceiver, intended for indoor home and offi ce use in USA, Canada, all EU and EFTA member states.

#### EU Countries intended for use:

This device is intended for indoor home and office use in the following countries:

Austria, Belgium, Germany, Denmark, Spain, Greece, France, Finland, Italy, Ireland, Luxembourg, The Netherlands, Portugal, Sweden, United Kingdom, Cyprus, Czech Republic, Estonia, Hungry, Latvia, Lithuania, Malta, Poland, Slovak Republic and Slovenia.

The device is also authorised for use in all EFTA member states Iceland, Liechtenstein,Norway and Switzerland.

EU countries not intended for use:

#### None

Potential restrictive use:

This device is a 2.4 GHz wireless LAN transceiver, intended for indoor home and office use in all EU and EFTA member states, except in France, Belgium and Italy where restrictive use applies.

In Italy the end-user should apply for a license at the national spectrum authorities in order to obtain an authorization to use the device for setting up outdoor radio links.

In Belgium there is a restriction in outdoor use. The frequency range in which outdoor operation in Belgium is permitted is 2460 – 2483.5 MHz.

In France only channels 10,11,12 and 13 are available.

This device may not be used for setting up outdoor radio links in France. For more information see http://www.anfr.fr/ and/or http://www.art-telecom.fr

#### Warranty Information

Buffalo wireless products come with a 2-year limited warranty from the date of purchase. Buffalo Technology warrants products in good operating condition for the warranty period. This warranty does not include non-Buffalo Technology installed components. If the Buffalo product malfunctions during the warranty period, Buffalo Technology will, at its discretion, repair or replace the product at no charge, provided the product has not been subjected to misuse, abuse or non-Buffalo Technology authorized alterations, modifications, or repairs. When returning a product, include your original proof of purchase. Return requests cannot be processed without proof of purchase. Shipment of returned product to Buffalo Technology is the responsibility of the purchaser. All expressed and implied warranties for the Buffalo product line including, but not limited to, the warranties of merchantability and fi tness for a particular purpose, are limited in duration to the above period. Under no circumstances shall Buffalo Technology be liable in any way to the user for damages, including any lost profits, lost savings or other incidental or consequential damages arising out of the use of, or inability to use, the Buffalo products. Buffalo Technology reserves the right to revise or update its products, software, or documentation without obligation to notify any individual or entity.

Please have your proof of purchase receipt to get warranty support. All defective products shall be returned with a copy of proof of purchase. In no event shall Buffalo Technology's liability exceed the price paid for the product from direct, indirect, special, incidental, or consequential damages resulting from the use of the product, its accompanying software, or its documentation. Buffalo Technology does not offer refunds for any product.

#### **Contact Information - EUROPE**

Europe Buffalo Technology UK LTD 176, Buckingham Avenue, Slough, Berkshire, SL1 4RD United Kingdom

#### **GENERAL INQUIRIES**

E-mail: sales@buffalo-technology.com

#### **TECHNICAL SUPPORT**

Phone (UK only): 08712 50 12 60\* Phone: +353 61 70 80 50 Email: helpdesk@buffalo-technology.ie \*Calls cost 8.5p per minute Technical Support Operating Hours Monday - Friday (GMT) 9:00 AM - 6:00 PM Monday-Thursday 9:00 AM - 4:30 PM Friday

At Buffalo Technology, we constantly update our software and firmware. For the mostrecent software, firmware, driver, and technical whitepaper releases available, please visit the Buffalo Technology website: www.buffalo-technology.com.